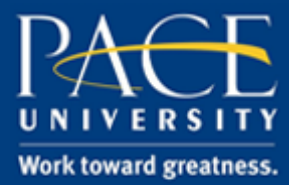

#### TUTORIAL

#### A BEGINNER'S GUIDE

This tutorial gives a step-by-step introduction to operating Digital Measures. It includes how to login, navigate the interface, add information, and update your Faculty Activity Report. For further assistance, please contact the Office of Academic Technologies.

- 1. Login to <u>portal.pace.edu</u>.
- 2. In the Faculty tab, under Faculty Resources, select Digital Measures.
  - You can also login through the Digital Measures page of Academic Technologies' Digital Toolkit: <u>http://www.pace.edu/digitaltoolkit</u> and login with your pace portal credentials.
- 3. Click on the **Manage Data** option in the left hand navigation bar. You will then see a list of headings that you would be working on to complete your profile.

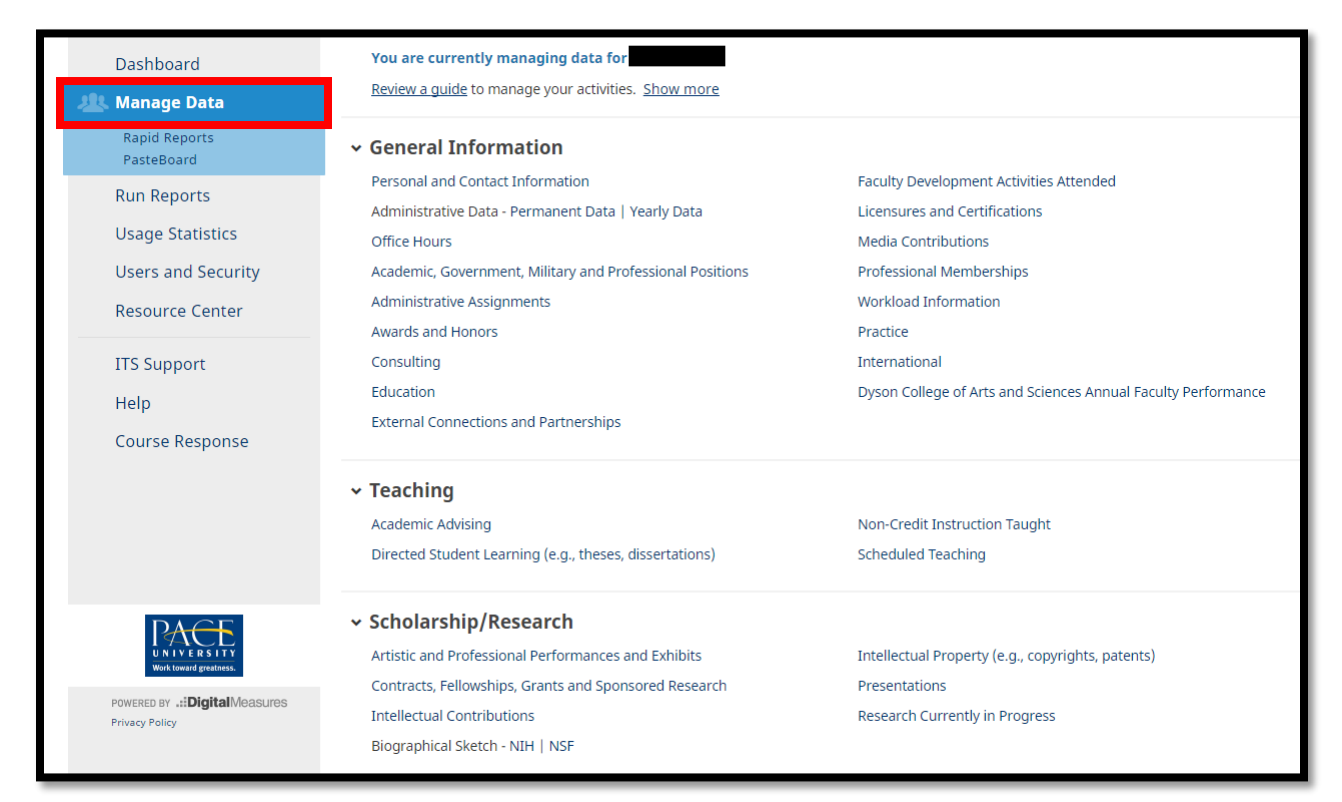

Acadtech@pace.edu www.pace.edu/digitaltoolkit 914 773 3664 (PLV) 212 346 1661 (NYC)

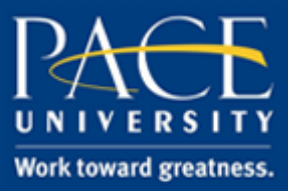

### TUTORIAL

4. Under each heading, you will add fields. This content will be details about your projects, research, awards, etc. To **add fields**, click on the blue headings you would like to add data to, for example Practice.

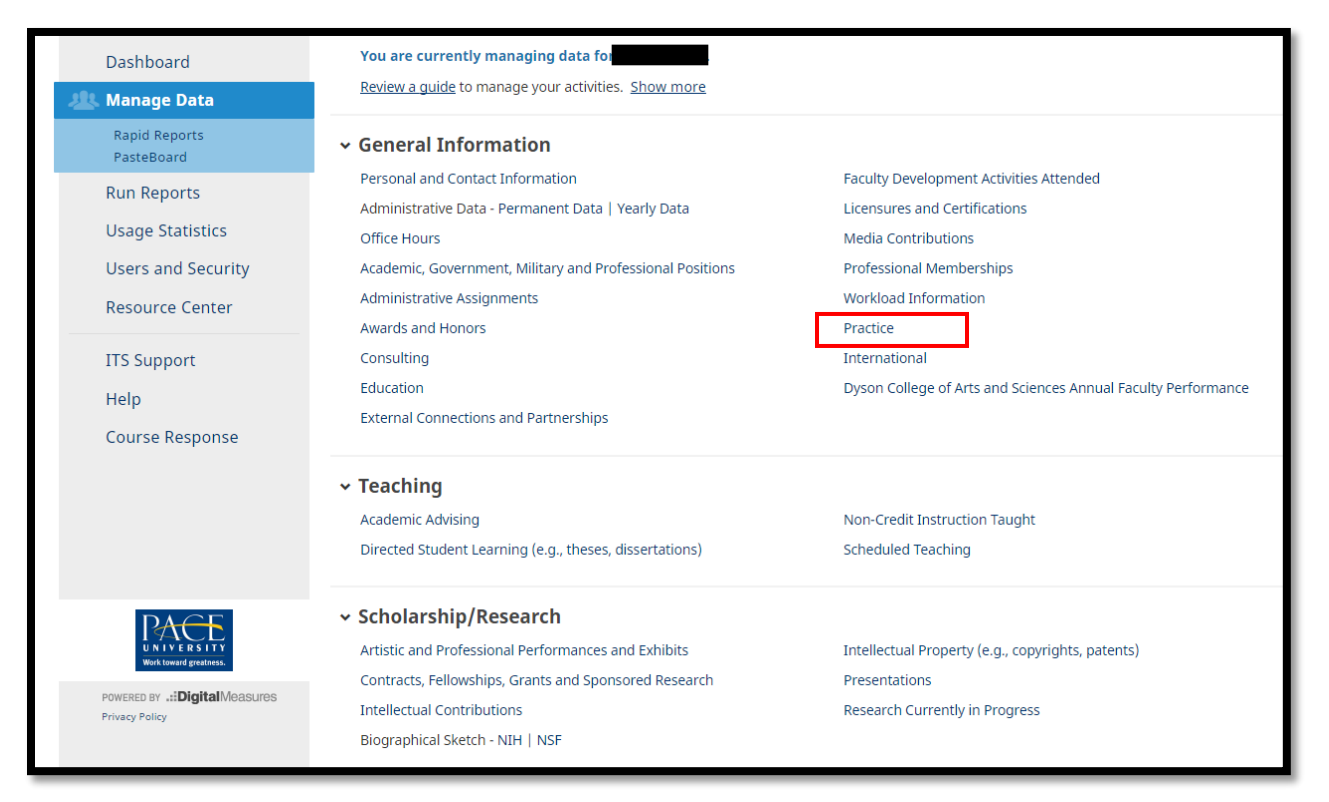

5. Then click on Add a New Item.

| < Practice               | 🕇 Add New Item | C Duplicate |
|--------------------------|----------------|-------------|
| Item                     |                |             |
| No items have been added |                |             |
|                          |                |             |

6. Complete the blank fields, and then click on Save and Return to save your changes.

| Cancel | 💾 Save | 🛱 Save + Add Another |
|--------|--------|----------------------|
|        |        |                      |

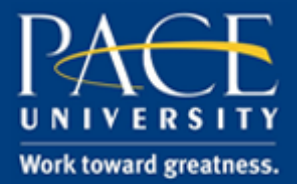

### TUTORIAL

7. If you are adding multiple items in the same category, choose Save and Add Another.

| Cancel | 🗎 Save | 🛱 Save + Add Another |
|--------|--------|----------------------|
|        |        |                      |

8. To **upload full text articles**, first, click on **Intellectual Contributions**. Scroll down to the bottom, and click on Choose File.

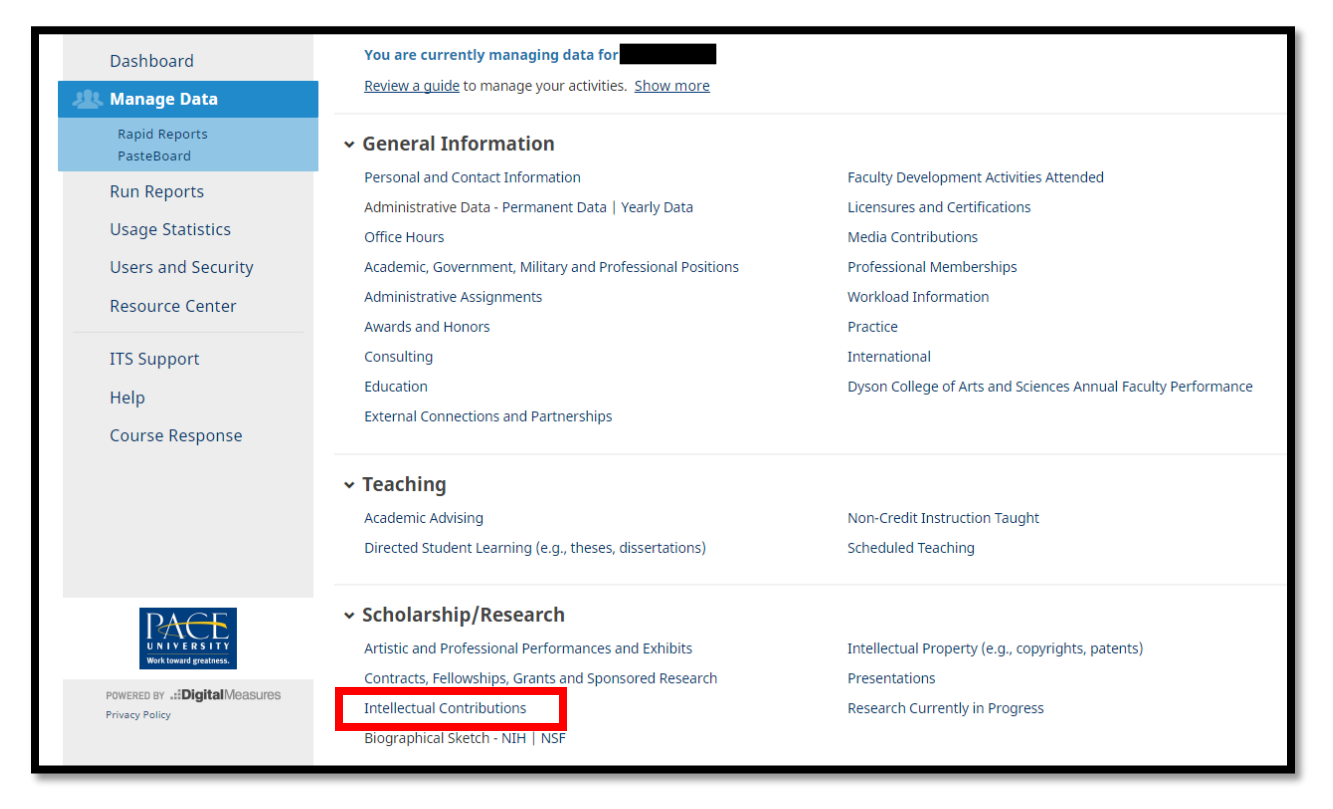

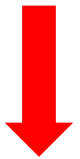

Acadtech@pace.edu <u>www.pace.edu/digitaltoolkit</u> 914 773 3664 (PLV) 212 346 1661 (NYC)

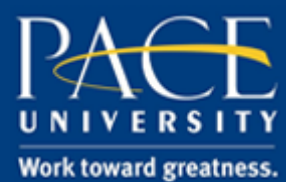

#### TUTORIAL

| Dashboard                                                                              | You are currently managing data for the save + Add Anothe Cancel                                                                                                    | r |
|----------------------------------------------------------------------------------------|----------------------------------------------------------------------------------------------------|---|
| Rapid Reports                                                                          | Carle Transfer Control Control Co |   |
| PasteBoard<br>Run Reports<br>Usage Statistics<br>Users and Security<br>Resource Center | PubMed Central ID Number<br>Audience of Circulation<br>Is this publicly available?<br>Abstract/Synopsis                                                                                                    |   |
| ITS Support<br>Help<br>Course Response                                                 | <ul> <li>By uploading this file, you are </li> <li>complying to copyright rules and you confirm that you are the owner or have obtained the rights to display</li> </ul>                                                                                                    |   |
|                                                                                        | Full-text of this item     No File Stored     Choose File       Expected Date of Submission                                                                                                    |   |
| UNIVERSITY<br>Work toward greatness.                                                   | Date Submitted , , , , , , , , , , , , , , , , , , ,                                                                                                    |   |
| POWERED BY .::DigitalMeasures<br>Privacy Policy                                        |                                                                                                    |   |

9. The following steps **details how to update your Faculty Activity Report (FAR)** information.

NOTE: This is only required of Lubin faculty.

10. Under the General Information tab, click Faculty Activity Report – Narrative Questions.

| ← General Information                                     |                                                     |
|-----------------------------------------------------------|-----------------------------------------------------|
| Personal and Contact Information                          | Faculty Development Activities Attended             |
| Administrative Data - Permanent Data   Yearly Data        | Licensures and Certifications                       |
| Office Hours                                              | Media Contributions                                 |
| Academic, Government, Military and Professional Positions | Professional Memberships                            |
| Administrative Assignments                                | Workload Information                                |
| Awards and Honors                                         | Practice                                            |
| Consulting                                                | International                                       |
| Education                                                 | Lubin Faculty Activity Report – Narrative Questions |
| External Connections and Partnerships                     | Lubin Faculty Activity Report - Submitted Version   |

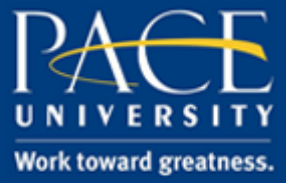

#### TUTORIAL

- 11. Then, click **Add a New Item** followed by answering the questions. We suggest typing your answers in Microsoft Word first, and then pasting them in to the Digital Measures form. Next, click **Save and Return**.
- 12. On the left side of the screen click **Rapid Reports**.

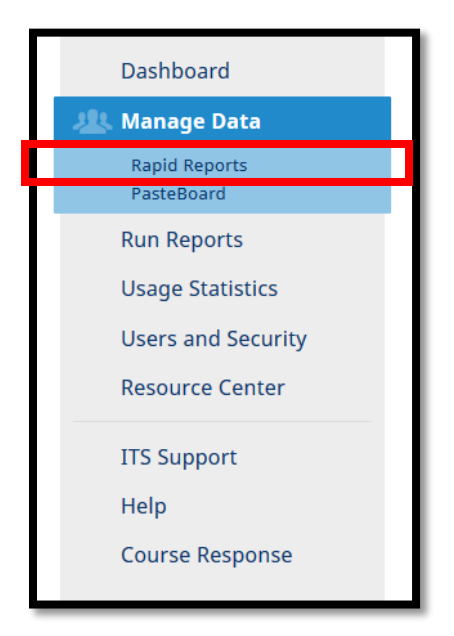

13. Use the dropdown menu to choose "**Faculty Activity Report**". Pick a date range and click "**Run Report**".

| Rapid Re        | ports                                                                                                    | × |
|-----------------|----------------------------------------------------------------------------------------------------|---|
| Select a report | t template, date range and file format, then run the report.<br>s are generated using data only from the user you are currently managing. |   |
|                 |                                                                                                    | _ |
| Report          | Faculty Activity Report                                                                                                    | • |
| Start Date      | Jan 🔻 01 💌 2016 💌                                                                                                    |   |
| End Date        | Dec 🔻 31 💌 2016 💌                                                                                                    |   |
| File Format     | Microsoft Word (.doc) 🔻                                                                                                    |   |
|                 | Note: Changes to Microsoft Word reports do not change data in the system.                                                                 |   |
|                 | Cancel Dua Depart                                                                                                    |   |
|                 | Cancer Kun keport                                                                                                    |   |
| nse             |                                                                                                    |   |

14. The report will download as a Word document on your computer.